### network High Speed IP Dome Camera Quick Guide

This Quick Guide is for guick installing and connecting the network Speed Dome Camera. For details, please refer to the camera's User Manual and Installation Guide.

Outdoor

#### **Outdoor Dome Camera:** AC 24V Data Cable

# (Pink (Green)

### **22-Pin Connector Definition**

When cabling, please refer to the table below for pin definition of the Data Cable's 22-pin connector on the Data Cable.

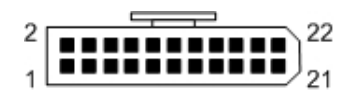

| Pin | Definition       | Cable       | Pin |   |
|-----|------------------|-------------|-----|---|
| 1   | AC 24-1/DC (+)   | 20AWG/18AWG | 12  | А |
| 2   | ALM NC           |             | 13  | Α |
| 3   | AC 24-2/DC ( - ) | 20AWG/18AWG | 14  | А |
| 4   | ALM NO           |             | 15  | Α |
| 5   | FG               | 20AWG18AWG  | 16  | F |
| 6   | ALM COM          |             | 17  | F |
| 7   | Audio in         |             | 18  | F |
| 8   | Audio out        | 24 414/0    | 19  | F |
| 9   | Audio GND        | 24AVVG      | 20  | Α |
| 10  | Audio GND        |             | 21  | V |
| 11  | ISOG             |             | 22  | V |

### **Before Login to the Camera**

A client program will be automatically installed on your hen connecting to the network Speed Dome Camera. Before logging in to the Dome Camera, please ensure downloading the ActiveX control is allowed by either changing the ActiveX controls and plug-ins or setting Internet's security level to default. For further details, please refer to the network Speed Dome Camera's Software Guide.

**ActiveX Controls and Plug-ins Settings** 

| r PC v | wł |
|--------|----|
|        |    |
| 22     | ١  |
| 21     | ١  |
| 20     | /  |
|        |    |

## **Data Cable and Connector Definition**

Communication Switch (Reserved)

**Reboot Button** 

Factory Reset Button

ISP Connector (for FW upgrade)

Please refer to the illustrations below for connector definition of each kind of Data Cable before wiring.

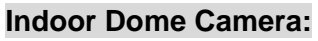

**Switch Definition** 

0

G

Α

B

Indoor

Α

В

С

D

Е

F

G

None

None

F-1

F-2

**RJ45** Connector

22-Pin Connector

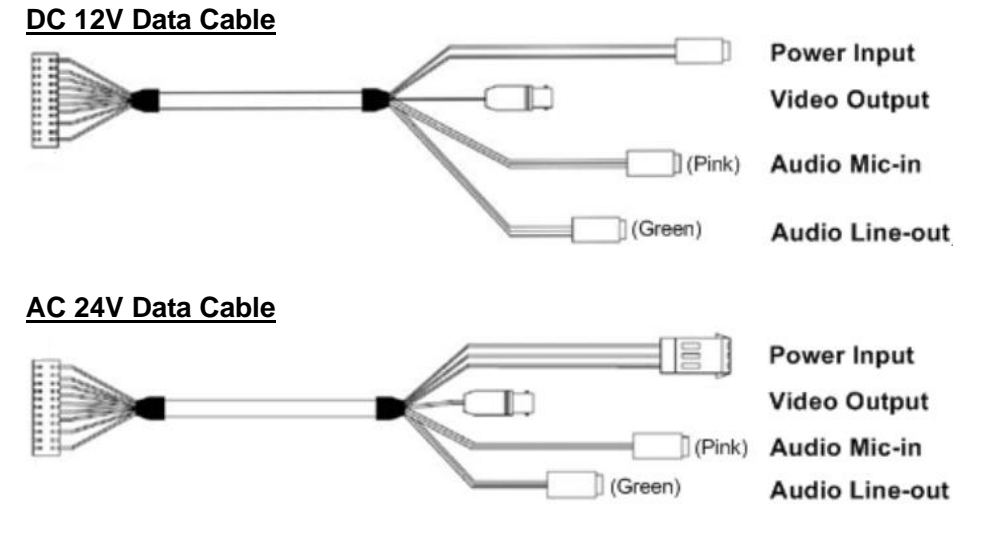

Power Input

Video Output

Alarm Cable

Audio Mic-in

Audio Line-out

| Definition | Cable   |  |
|------------|---------|--|
| ALM-1      |         |  |
|            |         |  |
| ALM-3      |         |  |
| ALM-2      |         |  |
|            |         |  |
| ALM-4      |         |  |
| Reserved   |         |  |
| Reserved   |         |  |
| Reserved   |         |  |
| Reserved   |         |  |
| ALM GND    |         |  |
| VGND       | 20.4\MC |  |
| Video      | ZUAVVG  |  |
|            |         |  |

Internet Security Level

| Step 1: | Start the Internet Explorer (IE).                          | Step 1: | Start the IE.                                              |
|---------|------------------------------------------------------------|---------|------------------------------------------------------------|
| Step 2: | Select <tools> from the main menu of the</tools>           | Step 2: | Select <tools> from the main menu of the</tools>           |
|         | browser. Then Click <internet options="">.</internet>      |         | browser. Then Click <internet options="">.</internet>      |
| Step 3: | Click the <security> tab and select "Internet",</security> | Step 3: | Click the <security> tab and select "Internet."</security> |
|         | and click <custom level=""> to change ActiveX</custom>     | Step 4: | Down the page, press "Default Level" and click             |
|         | settings.                                                  |         | "OK" to confirm the setting. Close the browser             |
| Step 4: | Set "ActiveX controls and plug-ins" items to               |         | window, and open a new one later for                       |
|         | <prompt> or <enable>.</enable></prompt>                    |         | accessing the IP Camera                                    |

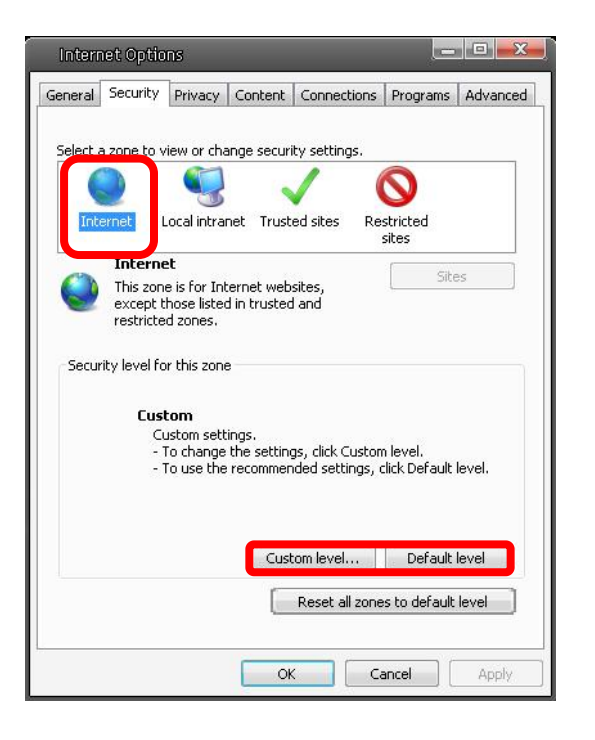

### Camera Login

Please use the DeviceSearch.exe or other Subnet Scanner to locate your Camera. While starting the Camera, a IP-Adress will be assigned automatically from your DHCP Server.

### Login ID & Password

- Key in the camera's IP address in the URL bar of the Web browser window and press "Enter."
- Enter the default user name (**admin**) and password (**admin**) in the prompt request dialogue. Note that user name is case sensitive.

### Install the ActiveX Control

- After connecting to the network Speed Dome Camera, the request for installing the ActiveX control will appear just below the URL bar.
- Right Click on the information bar, and press "Install ActiveX Control..." to permit ActiveX control installation.

| GO            | <ul> <li>http://192.168.0.250</li> </ul> |                   |                   |                     |          | • + X Live Search                           | P -             |
|---------------|------------------------------------------|-------------------|-------------------|---------------------|----------|---------------------------------------------|-----------------|
| File Edit     | View Favorites Tool                      | Help.             |                   |                     |          |                                             | 1001            |
| 😪 🎲           | 🏉 network HD Camera                      |                   |                   |                     |          | 🟠 🔹 🗟 👻 🖶 🕨 Pe                              | age 🔻 🎯 Tools 👻 |
| 🔊 This site r | might require the following Act          | civeX control: 'M | egapixel IP Camer | a Viewer' from 'DVI | NACOLOR, | Install ActiveX Control<br>What's the Risk? |                 |
|               | Megapixel                                | Home              | System            | Streaming           | Camer    | Information Bar Help                        |                 |

- In the pop-up security warning window, click "Install" to start downloading DC Viewer software on the PC.
- Press "Finish" after DC Viewer installation is complete.

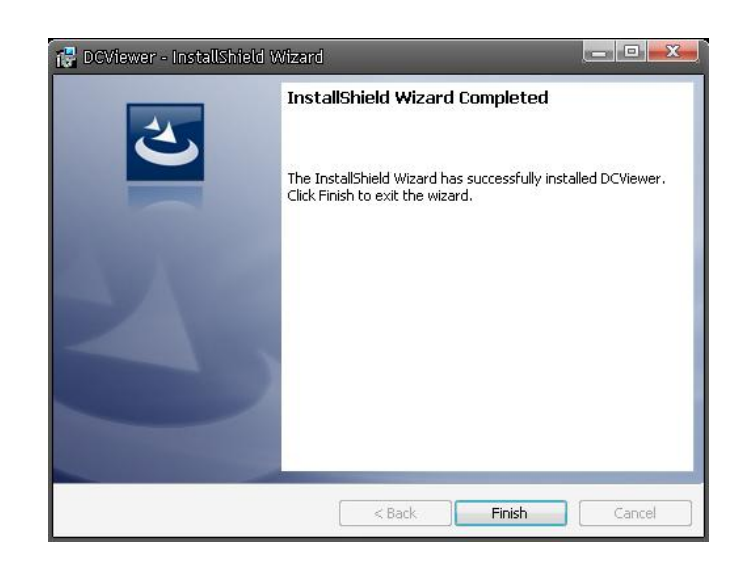

### **Browser-based Viewer**

The main page of the network Speed Dome Camera user interface is as shown below.

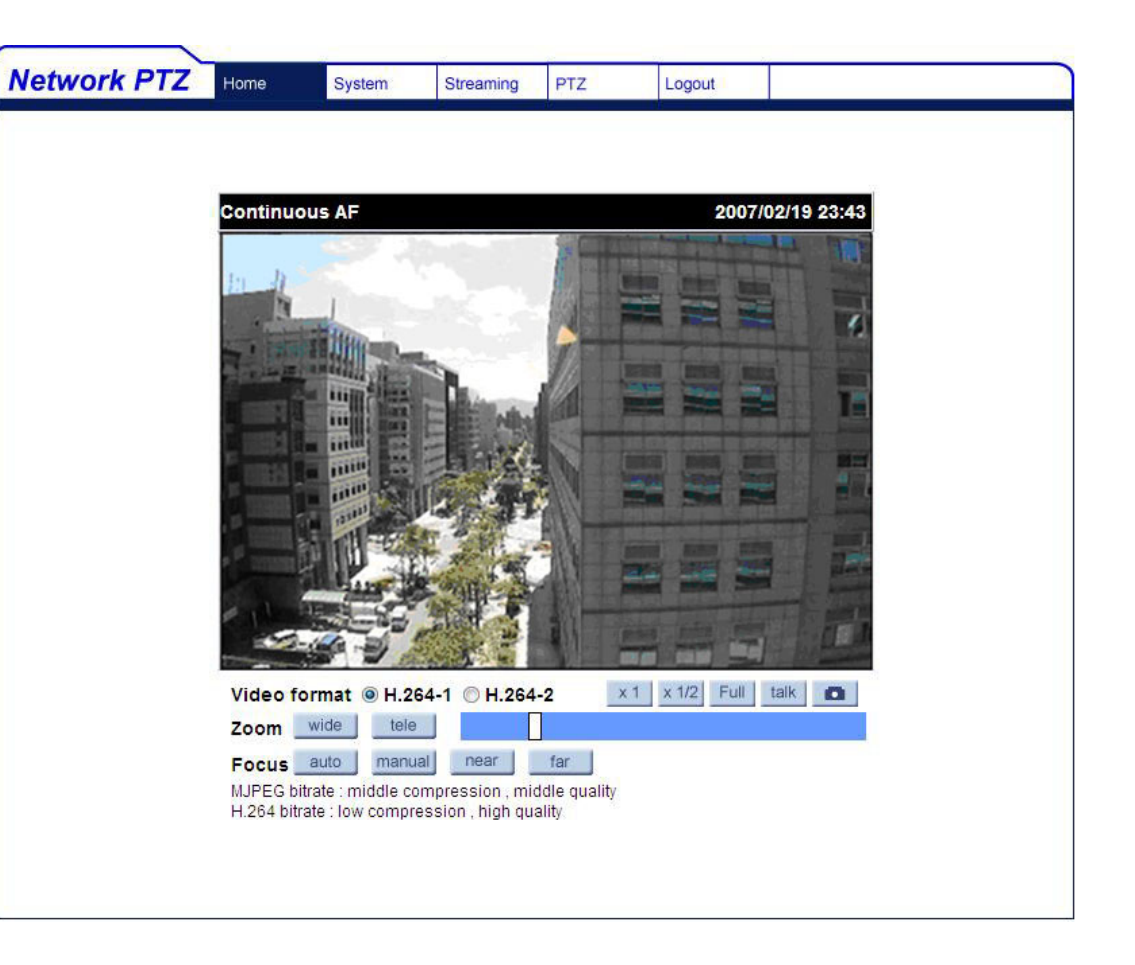